# Win10 安装 PostgreSQL 10.8 数据库

作者: Wit13

- 原文链接: https://ld246.com/article/1559912498582
- 来源网站:链滴
- 许可协议:署名-相同方式共享 4.0 国际 (CC BY-SA 4.0)

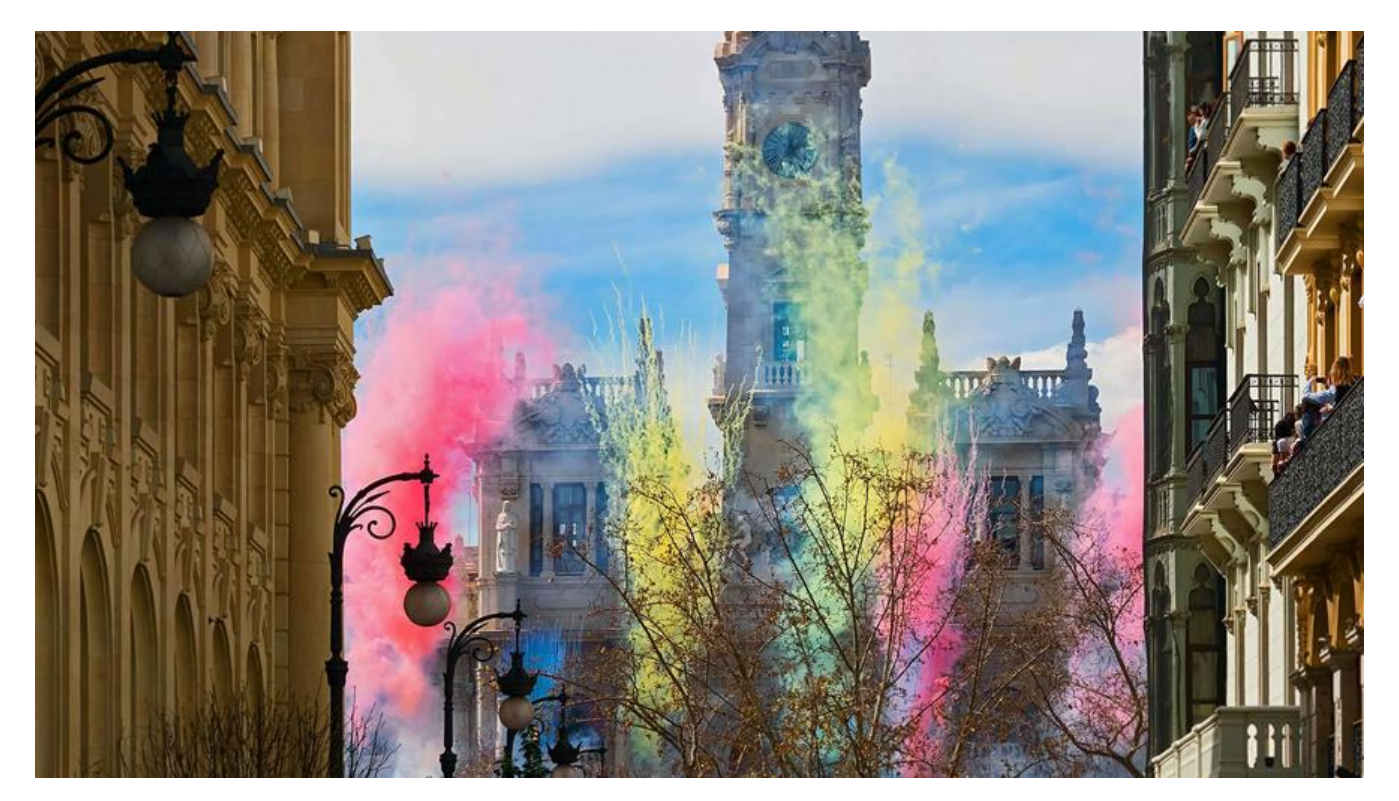

## 1.下载

打开 PostgreSQL 官网

选择 10.8 版本, 11.3 版本安装了几次都不行,只能安装 10.8 了,这里我下载的是 x86-64 位的版本。 注意:下载地址是外网,可以装个谷歌访问助手或者买个vpn账号。

| <b>D</b> -             |              |              | -        |                |                |
|------------------------|--------------|--------------|----------|----------------|----------------|
| PC                     | ostgres      |              | abase L  | Jownloc        | a              |
| PostgreSQL Version     | Linux x86-64 | Linux x86-32 | Mac OS X | Windows x86-64 | Windows x86-32 |
| 11.3                   | N/A          | N/A          | Download | Download       | N/A            |
| 10.8                   | Download     | Downlood     | Download | Download       | Download       |
| 9.6.13                 | Download     | Download     | Download | Download       | Download       |
| 9.5.17                 | Download     | Download     | Download | Download       | Download       |
| 9.4.22                 | Download     | Download     | Download | Download       | Download       |
| 9.3.25 (Not Supported) | Download     | Download     | Download | Download       | Download       |

下载后,如下图:

| 🐝 postgresql-10.8-4-windows-x64.exe | 2019/6/7 19:33 | 应用程序 | 163,759 KB |
|-------------------------------------|----------------|------|------------|

## 2.安装

1.开始安装

2.选择程序安装目录 (G:\development\postgresql11)

#### 3.选择数据存放目录 (G:\development\postgresql11\data)

4.输入数据库密码 (123456)

5.设置服务监听端口, 默认为: 5432 (默认即可)

6.选择运行时语言环境(选C)

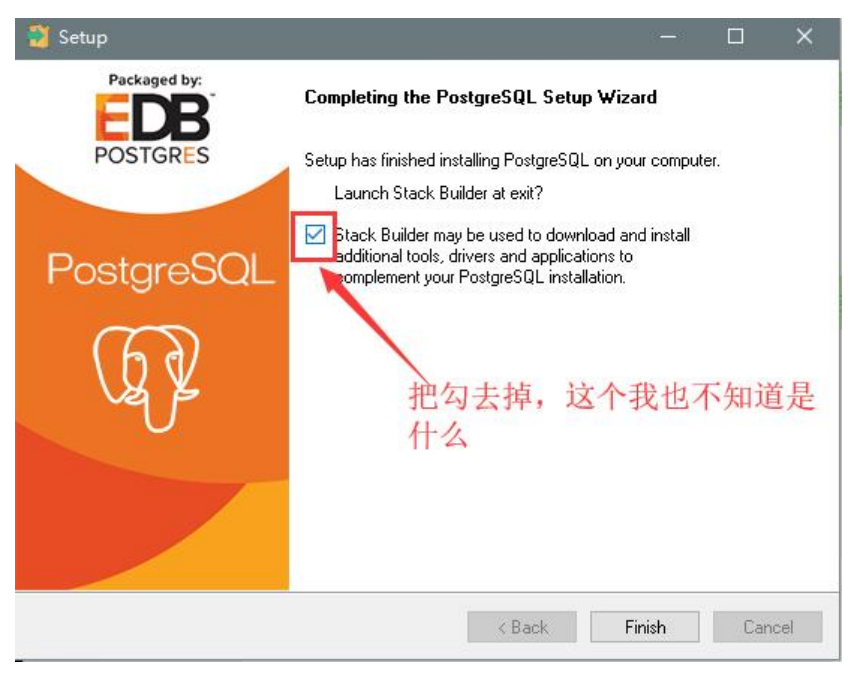

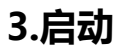

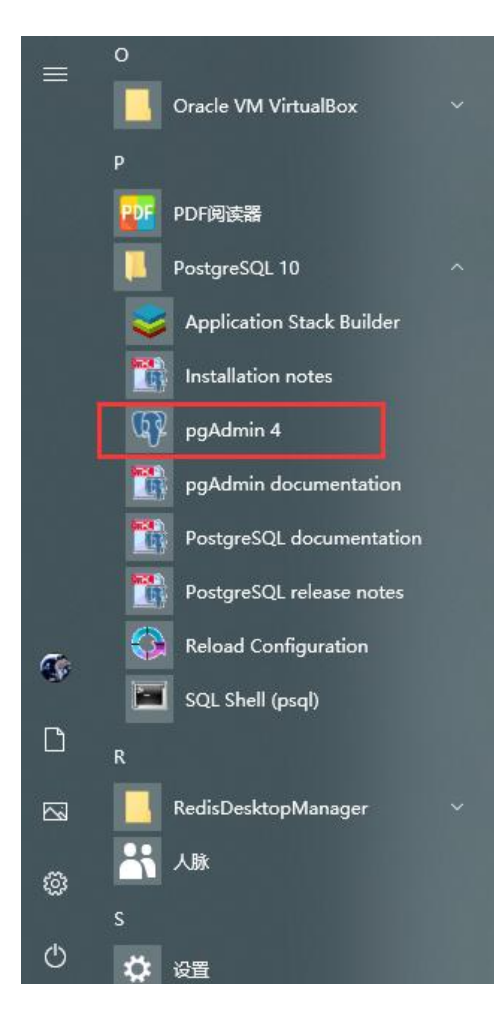

### 输入你刚刚设置的密码: 123456

| Browser Browser | Dishburd Properties SQL Statistics Dependen                                                                                                    | cies Dependents                                                                                                    |                                                  |                                                  |
|-----------------|----------------------------------------------------------------------------------------------------|----------------------------------------------------------------------------------------------------|--------------------------------------------------|--------------------------------------------------|
| > ≧tervers      | Velcome<br>PGACMIN<br>PGACMIN<br>Management Tools for Postg<br>Feature rich   Maximises PostgreSQL<br>pdamin is an Open Source administration and managed<br>developers, DEAs and system administration administra- | Utdock Saved Pasewords Please enter your matter password. This is required to unlock saved passwords and reconnect to the database server(s). Password    R  Reset Master Password | uary tool, a procedural code debugger and much m | ore. The tool is designed to answer the needs of |
|                 | Quick Linka                                                                                                    | dd New Sarver                                                                                                    | Configure pgAdmin                                |                                                  |
|                 | Getting Started                                                                                                    |                                                                                                    |                                                  |                                                  |
|                 | PostgreGOL Documentation                                                                                                    | pgAdmin Website                                                                                                    | Planet PostgreSQL                                | Community Support                                |
|                 |                                                                                                    |                                                                                                    |                                                  |                                                  |

#### 成功!!!

|            |                        | - 1                                  |
|------------|------------------------|--------------------------------------|
|            |                        |                                      |
|            |                        |                                      |
|            |                        |                                      |
|            |                        | 1                                    |
|            |                        |                                      |
|            |                        |                                      |
| Q. Search  |                        | C                                    |
| Wait event | Blocking PIDs          |                                      |
|            |                        |                                      |
|            |                        |                                      |
| 0          | t Search<br>fait event | L Search<br>Jait event Blocking PiDs |

## 4.如果安装失败

点 uninstall-postgresql.exe 卸载

| ǎ › 软件 (G:) › development › postgre   | sql11          | ~ (         | り<br>搜索"postg |
|---------------------------------------|----------------|-------------|---------------|
| 名称 ^                                  | 修改日期           | 类型          | 大小            |
| 📙 bin                                 | 2019/6/7 20:38 | 文件夹         |               |
| data 🛛                                | 2019/6/7 20:38 | 文件夹         |               |
| 📙 doc                                 | 2019/6/7 20:37 | 文件夹         |               |
| 🔄 include                             | 2019/6/7 20:37 | 文件夹         |               |
| 📙 installer                           | 2019/6/7 20:37 | 文件夹         |               |
| 📙 lib                                 | 2019/6/7 20:38 | 文件夹         |               |
| pgAdmin 4                             | 2019/6/7 20:37 | 文件夹         |               |
| scripts                               | 2019/6/7 20:37 | 文件夹         |               |
| share                                 | 2019/6/7 20:37 | 文件夹         |               |
| Z commandlinetools_3rd_party_licenses | 2019/6/3 14:48 | TXT 文件      | 36 KB         |
| installation_summary.log              | 2019/6/7 20:38 | 文本文档        | 1 KB          |
| pg_env.bat                            | 2019/6/7 20:38 | Windows 批处理 | 1 KB          |
| 🎽 pgAdmin_3rd_party_licenses.txt      | 2019/6/3 14:48 | TXT 文件      | 63 KB         |
| 🎽 pgAdmin_license.txt                 | 2019/6/3 14:49 | TXT 文件      | 2 KB          |
| 🎽 server_license.txt                  | 2019/6/3 14:49 | TXT 文件      | 2 KB          |
| 🎽 StackBuilder_3rd_party_licenses.txt | 2019/6/3 14:48 | TXT 文件      | 5 KB          |
| 🧰 uninstall-postgresql.dat            | 2019/6/7 20:38 | DAT 文件      | 176 KB        |
| 🐝 uninstall-postgresql.exe            | 2019/6/7 20:38 | 应用程序        | 8,331 KB      |

然后在把安装缓存删了,在目录 C:\Users\wit13\AppData\Local\Temp,我是全部删了。